## PAIEMENT EN LIGNE : PARAMÉTRER VOTRE CODE 3DS

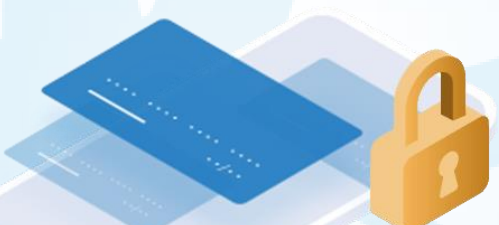

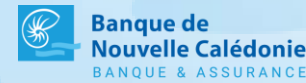

#### GUIDE PRATIQUE EBNC

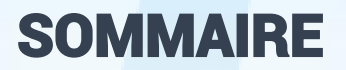

| Contexte                              | 3 |            |
|---------------------------------------|---|------------|
| Enregistrer votre CODE 3DS            | 4 |            |
| Modifier/réinitialiser votre CODE 3DS | 5 |            |
| Effectuer un paiement en ligne        | 7 | - Constant |

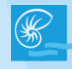

# Pourquoi devez vous paramétrer votre code 3DS pour sécuriser vos paiements en ligne ?

Dans le cadre de la mise en application de la réglementation DSP2 (directive sur les services de paiement) vos opérations bancaires sont désormais sécurisées par le principe d'authentification à deux facteurs, c'est-à-dire qu'elle vous permettra de vous authentifier en deux étapes, à savoir :

- Le SMS contenant un code de sécurité temporaire
- Votre code 3DS paramétré sur votre abonnement eBNC

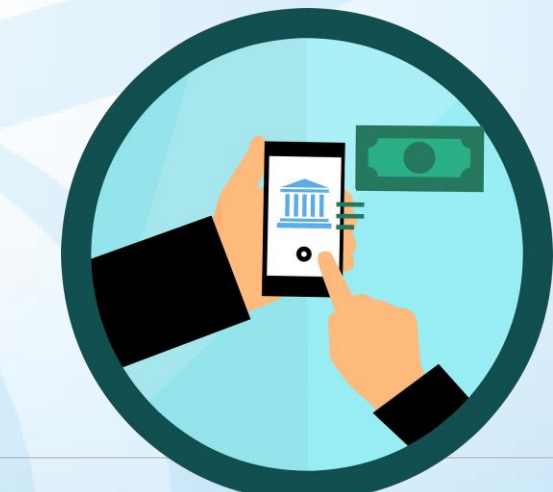

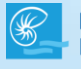

## ENREGISTRER VOTRE CODE 3DS

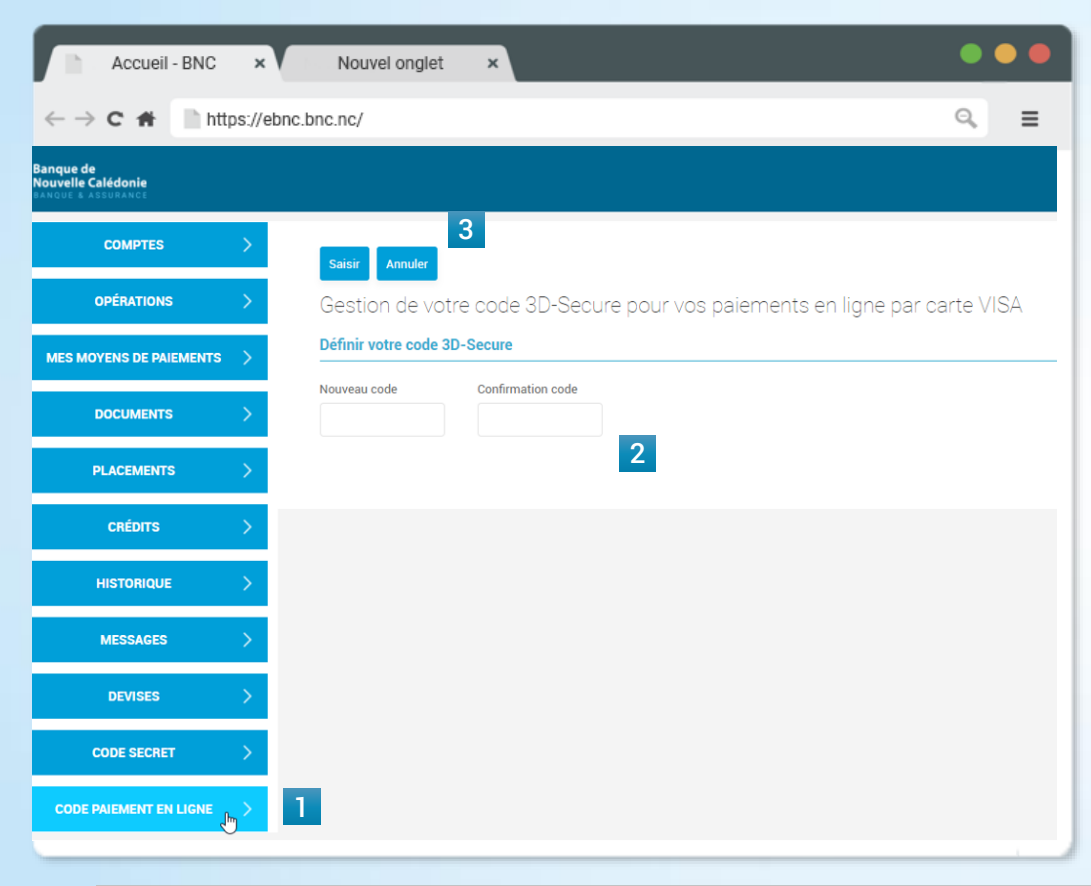

- 1 Connectez vous à eBNC et cliquez sur le menu CODE PAIEMENT EN LIGNE
- 2 Saisissez le code à 8 chiffres que vous souhaitez paramétrer dans les champs prévus à cet effet.

#### Format du code à respecter :

#### 8 chiffres

Suite de + de 4 chiffres non autorisée (ex : 1234)

Répétition de + de 3 chiffres non autorisée (ex : 0000)

#### 3 Cliquez sur Saisir

#### **Pa** ASTUCE PRATIQUE :

Si vous ne disposez pas de vos codes d'accès eBNC, contactez votre chargé de compte ou bien écrivez nous à <u>contact@bnc.nc</u>

L'abonnement Ebnc sur lequel gérer votre code 3DS doit être celui qui est affilié au porteur individuel, soit le nom indiqué sur la CB.

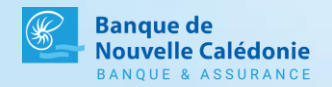

## MODIFIER/RÉINITIALISER VOTRE CODE 3DS

|         | Accueil - BNC ×         | Nouvel onglet ×                                                            | Pour modifier votre code 3DS, il vous suffit de vous rendre sur  |
|---------|-------------------------|----------------------------------------------------------------------------|------------------------------------------------------------------|
| ← -     | > C A https://ebnc.     | bnc.nc/ Q =                                                                | votre accès eBNC dans le menu CODE PAIEMENT EN LIGNE             |
| 6       | COMPTES >               | 3<br>Modifier Annuler                                                      |                                                                  |
| ¢       | OPÉRATIONS >            | Gestion de votre code 3D-Secure pour vos paiements en ligne par carte VISA | 1 Saisissez votre code actuel                                    |
| A       | MES MOYENS DE PAIEMENTS | Modifier votre code 3D-Secure                                              | 2 Saisissez votre nouveau code et confirmez le                   |
| E,      | DOCUMENTS >             | Code actuel                                                                |                                                                  |
| **      | PLACEMENTS >            | Nouveau code Confirmation code 2                                           | 3 Cliquez sur Modifier                                           |
|         | crédits >               | Réinitialiser votre mot code 3D-Secure                                     |                                                                  |
| R       | HISTORIQUE >            | Rémitaliser                                                                | Pour réinitialiser votre code 3DS, il vous suffit de vous rendre |
|         | MESSAGES >              | 4                                                                          | sur votre accès eBNC dans le menu CODE PAIEMENT EN LIGNE         |
| <b></b> | DEVISES >               |                                                                            |                                                                  |
|         | CODE SECRET >           |                                                                            | 4 Cliquez sur Réinitialiser                                      |
| =2      | CODE PAIEMENT EN LIGNE  |                                                                            |                                                                  |
|         |                         |                                                                            |                                                                  |

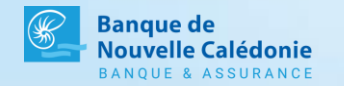

## MODIFIER/RÉINITIALISER VOTRE CODE 3DS

|     | Accueil - BNC ×                                                                                                    | Nouvel onglet × |   |                                                       |
|-----|----------------------------------------------------------------------------------------------------|-----------------|---|-------------------------------------------------------|
| ← · | → C # https://ebnc.bn                                                                                                    | nc.nc/ Q =      | 5 | Saisissez votre nouveau code dans les champs prévus à |
|     | COMPTES >   OPÉRATIONS >   MES MOYENS DE PAIEMENTS >   DOCUMENTS >   PLACEMENTS >   CRÉDITS >   HISTORIQUE >   MESSAGES >   DEVISES > | Certification   | 6 | cet effet.<br>Cliquez à nouveau sur Réinitialiser     |
|     | CODE SECRET >                                                                                                    |                 |   |                                                       |
|     |                                                                                                    |                 |   |                                                       |

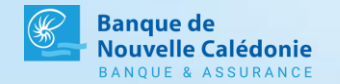

## **EFFECTUER UN PAIEMENT EN LIGNE SUR UN SITE MARCHAND**

Une fois votre code 3DS paramétré sur votre abonnement eBNC, vous devrez le renseigner lors de chaque paiement en ligne en suivant le schéma suivant :

Renseignez votre numéro de carte

2 Renseignez le code temporaire reçu par SMS

3 Renseignez le code 3DS que vous avez paramétré sur votre abonnement eBNC.

| Banque de<br>Nouvelle Calédonie<br>BANQUE & ASSURANCE                           | Identification                                                                                                    | PAIEMENT<br>SÉCURISÉ       |  |  |
|---------------------------------------------------------------------------------|----------------------------------------------------------------------------------------------------|----------------------------|--|--|
| ETAPE 1                                                                         |                                                                                                    | ETAPE 2                    |  |  |
| La sécurisation de vos achats en ligr                                           | ie impose une authentification en 2                                                                                                  | étapes.                    |  |  |
| Etape 1 : Veuillez saisir le code à us                                          | sage unique reçu par SMS sur vo                                                                                                    | tre téléphone              |  |  |
| N                                                                               | Marchand : 229,00 €<br>Montant : 229,00 €<br>Date : 02/05/2022 21:3<br>N° de carte : xxxxxxxxxxxx286<br>° de téléphone : xxxxxxxxx99 | 1:40 GMT<br>19<br><b>2</b> |  |  |
| Code à usage unique reçu par S                                                  | SMS :                                                                                                    | Valider                    |  |  |
| Ø Je ne soul                                                                    | haite pas m'authentifier et j'annule r                                                                                               | na transaction             |  |  |
| i En savoir plus sur le processus d'authentification                            |                                                                                                    |                            |  |  |
|                                                                                 |                                                                                                    |                            |  |  |
| Banque de<br>Nouvelle Calédonie<br>Banque & Assurance                           | Identification                                                                                                    |                            |  |  |
| ETAPE 1                                                                         |                                                                                                    | ETAPE 2                    |  |  |
| La sécurisation de vos achats en ligne impose une authentification en 2 étapes. |                                                                                                    |                            |  |  |
| Etape 2 : Veuillez saisir votre mot de passe utilisé pour vos achats en ligne   |                                                                                                    |                            |  |  |
| ,                                                                               | Marchand : 229,00 €<br>Montant : 229,00 €<br>Date : 02/05/2022 21:3<br>N° de carte : xxxxxxxxxxx2<br>V° de téléphone : xxxxxxxxxx99  | 7:42 GMT<br>69             |  |  |
| Mot de passe achats en                                                          | ligne :                                                                                                    | Valider                    |  |  |
| Ø Je ne sou                                                                     | haite pas m'authentifier et j'annule                                                                                                 | ma transaction             |  |  |
| i Ens                                                                           | avoir plus sur le processus d'auther                                                                                                 | tification                 |  |  |

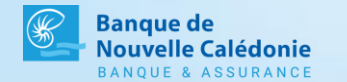

### **UNE QUESTION SUR EBNC ?**

N'hésitez pas à nous contacter pour toutes vos questions concernant cette nouvelle version !

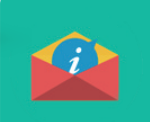

Ecrivez-nous à contact@bnc.nc

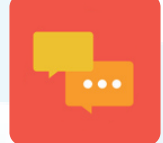

Tchatez en ligne directement depuis www.bnc.nc

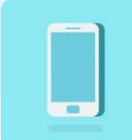

Demandez un expert EBNC au 25.74.00

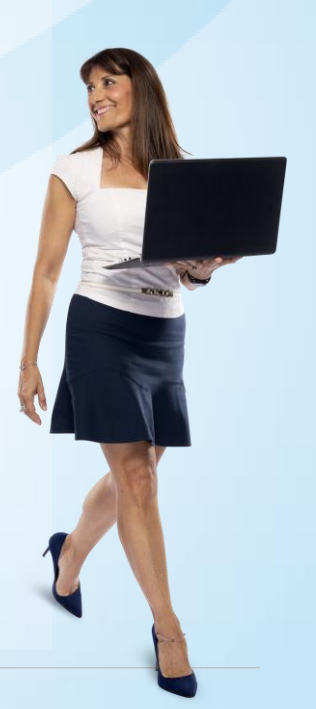

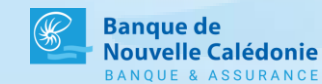